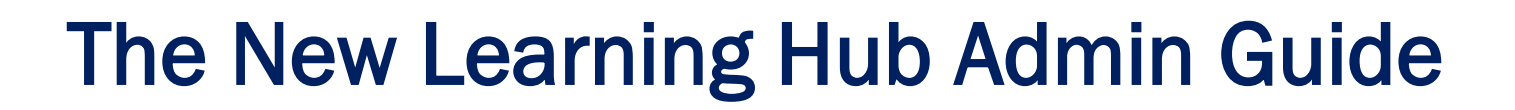

How to book on Moving & Handling 3 Day Course using the expression of interest form

## PLEASE NOTE COMPLETION OF THE EXPRESSION OF INTEREST FORM DOES NOT MEAN YOU ARE BOOKED ON THE PROGRAMME.

YOU WILL BE REQUIRED TO COMPLETE THE TRAIN THE TRAINER WORKBOOK AND QUIZ.

UPON COMPLETION OF THE ABOVE, COURSE DATES WILL BE MADE AVAILABLE FOR YOU TO BOOK ON.

## Select the Explore option on the menu on the home page

| Leicestershire<br>County Council |                 |  |
|----------------------------------|-----------------|--|
|                                  | Home            |  |
| ~°                               | Learn 1         |  |
| ₿                                | Explore         |  |
| $\Rightarrow$                    | Pinned items    |  |
| Ĵ                                | Notifications 1 |  |
|                                  |                 |  |

Then click on the LSCDG tile

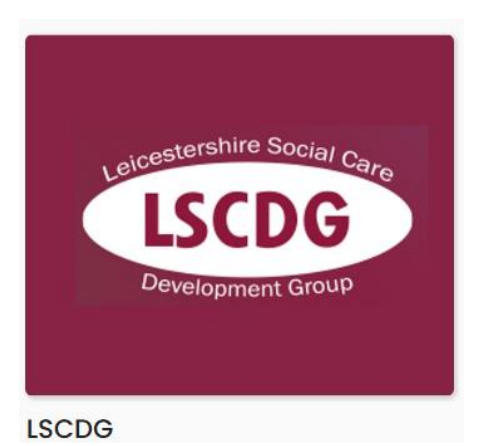

Followed by clicking on the Moving and Handling of People Tile

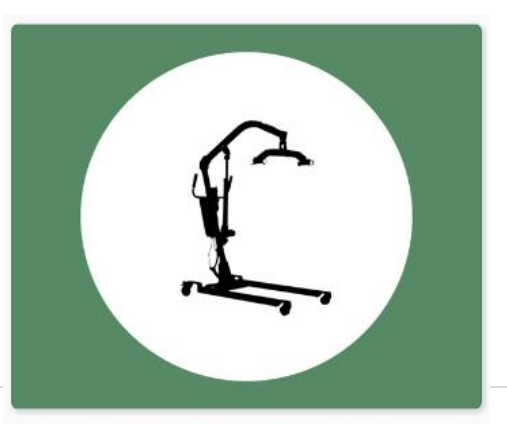

MOVING AND HANDLING OF PEOPLE

## Click on the LSCDG Moving and Handling Train the Trainer Expression of Interest

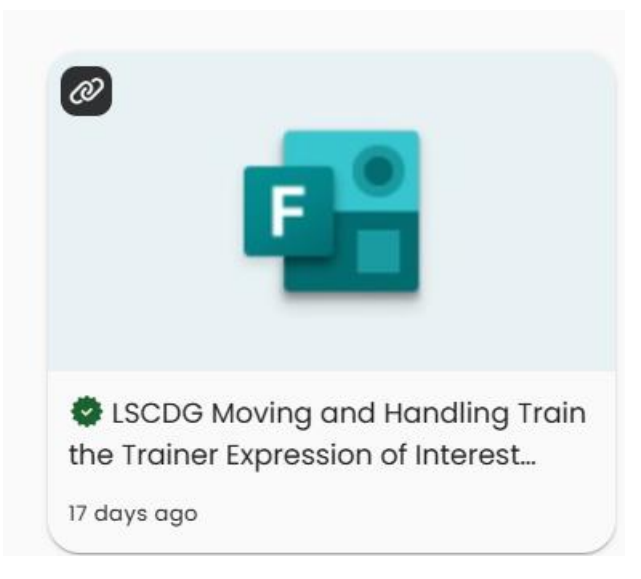

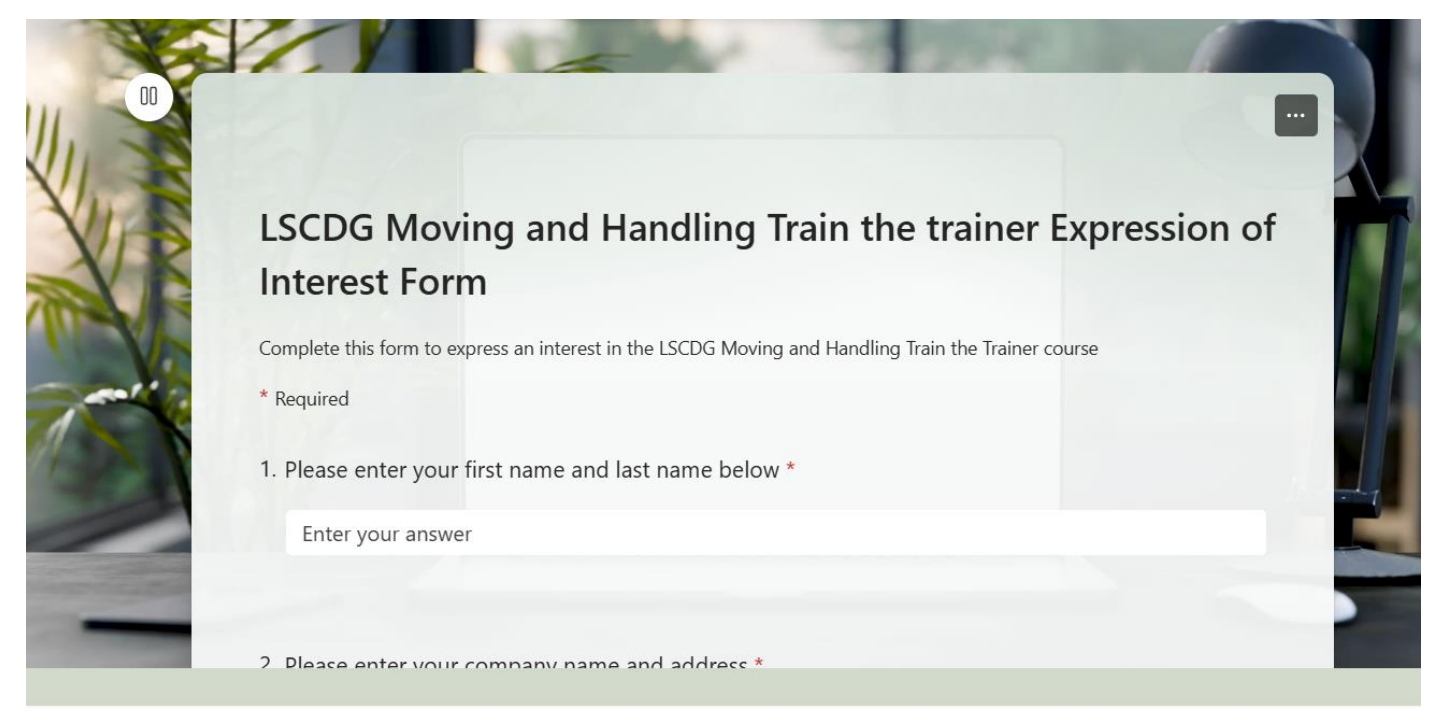

## **Complete form and submit**

PLEASE NOTE COMPLETION OF THIS FORM DOES NOT MEAN YOU ARE BOOKED ON THE PROGRAMME. LSCDG will then assign the next stage which will be the completion of the Workbook & Quiz

This will appear in your Learn Section, under Overview

| Leicestershire<br>County Council |                 |  |
|----------------------------------|-----------------|--|
| <u> </u>                         | Home            |  |
| ~°                               | Learn 1         |  |
| ₿                                | Explore         |  |
| $\Rightarrow$                    | Pinned items    |  |
| Ĵ                                | Notifications 1 |  |
|                                  |                 |  |

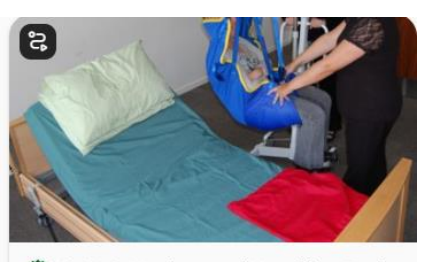

LSCDG Moving and Handling Train the Trainer Workbook and Quiz

2 months ago

Click on the tile

Read the workbook which contains all the answers. Then complete the quiz.

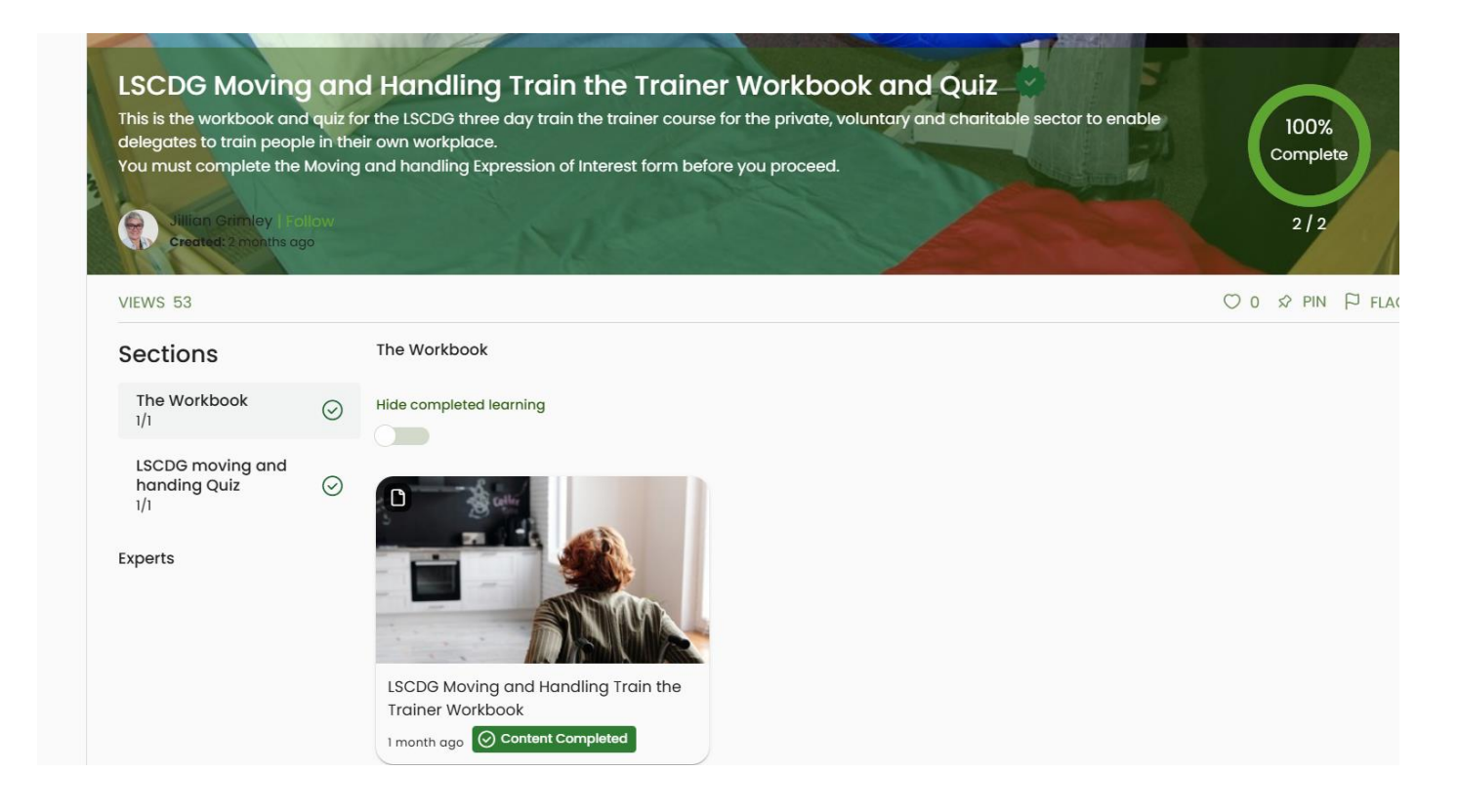

You need to pass the quiz; the pass rate is 80%

Upon successful completion of the quiz, LSCDG will make the course dates available for you to choose. It may take a couple of hours for you to have access to the course dates.

Leicestershire County Council executive A GUIDE TO Overview SUCCESSION G Home PLANNING Certification 2 ~° Learn 1 G Goals 0 ⊞ Explore A guide to succession planning You've got a great idea - what next? Events \$ Pinned items 2 months ago 2 months ago C Skills 0 ~ 4 Notifications 1 ..... < > 🕀 Add Skill Assigned Learning 1 SCDG Moving and Handling 3 day Workshop Ð JE 7 25 August 2025 TE

To book on the course you need to go to the Overview Section of the Learn menu

Click on the SIGN-UP button to proceed.

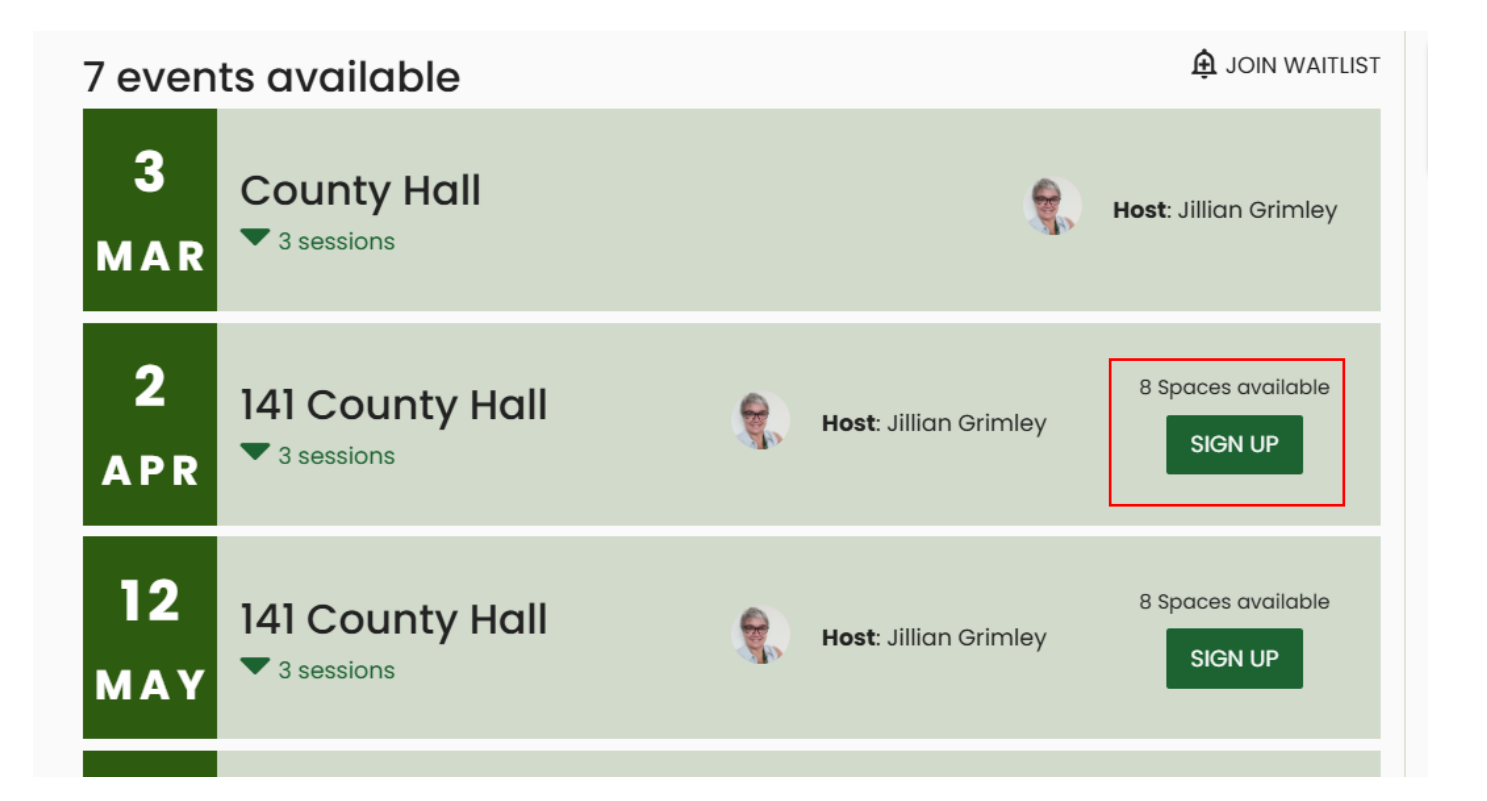